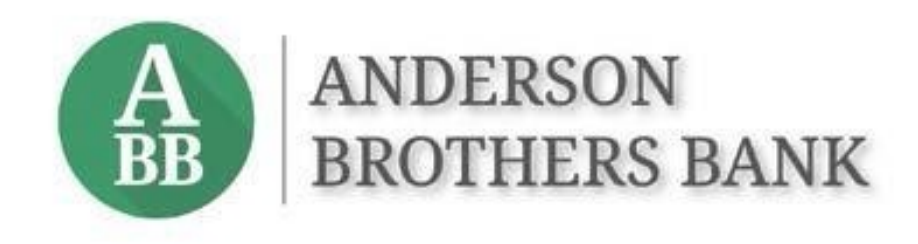

# Treasury Management Services TMS Basics Guide

# Contents

| Getting Started           | .1 |
|---------------------------|----|
| First-time Login          | .1 |
| User Authentication       | .1 |
| VIP Access App            | .2 |
| Automated Call or Text    | .2 |
| User Menu                 | .2 |
| TMS Dashboard             | .4 |
| Viewing Accounts          | .4 |
| Customizing the Dashboard | .5 |
| Service Menus             | .7 |

# **Getting Started**

Welcome to Treasury Management Services!

This guide provides an overview of the basic features in Treasury Management Services (TMS). There are other product-specific user guides located in the Resources panel of the TMS dashboard.

### **First-time Login**

A welcome email from TreasuryServices@abbank.com will be sent to each new user. The email will contain a link for the user to enroll and establish their password and security profile.

The Company ID and Login IDs will be provided to your company administrator by Anderson Brothers Bank. Company ID and Login ID fields are not case sensitive.

| User Verification                                      | on                                                                          | ANDERSON<br>BROTHERS BANK             |
|--------------------------------------------------------|-----------------------------------------------------------------------------|---------------------------------------|
| To verify your identity an<br>Login ID and provide the | d process with a password change, p<br>answer(s) for your security question | elease enter your Company ID and (s). |
| Company ID: *                                          | Enter Company ID                                                            |                                       |
| Login ID: *                                            | Enter Login ID                                                              |                                       |
| Submit Rese                                            | ət                                                                          |                                       |

## **User Authentication**

Companies with ACH Origination or Wires have an extra layer of security to help prevent unauthorized transactions from leaving the bank.

Depending on the option chosen by the company, users authorized to release transactions to the bank will have their identity verified by using either the VIP Access secure token mobile app or by responding to an automated phone call or text. (See next page for examples of registration screens.)

**Please Note:** Users authorized to release ACH and/or Wire transactions must register their authentication information during the first login. If the step is skipped, they will be unable to release ACH batches or wires and will need to call their Anderson Brothers Bank representative to have the authentication method reset.

#### **VIP Access App**

| Secure Token Registration                                                                                                    |
|----------------------------------------------------------------------------------------------------|
| If you have received or installed your Secure Token/Credential, register it by entering the information requested below. If you do not wish to register you Secure Token/Credential at this time, or if you have not yet received or installed it, select Remind me later.                                                                                                    |
| <ol> <li>If you have a key fob, enter the Serial Number, which is located on the back of the fob after the letters "S/N". If you are using a virtual token, enter the Credential ID, which begins with 4<br/>letters.</li> <li>Enter your Credential/Token Code. This is the random, six-digit code that is displayed on your credential.</li> <li>Create a 4-digit PIN and enter it twice to confirm it. You will use this PIN in conjunction with the random code generated by your Secure Token/Credential.</li> </ol> |
| Serial Number / Credential ID:                                                                                                    |
| Token / Credential Code:                                                                                                    |
| PIN:                                                                                                    |
| Confirm PIN:                                                                                                    |
|                                                                                                    |
| Register Remind me later                                                                                                    |

Follow the on-screen instructions to register your virtual token. When entering the 12-digit Credential ID do not enter any spaces, only the letters and numbers.

#### Automated Call or Text

| Phone Numbers for Authentication                                                                                                    | Pt                                                                                                    |
|----------------------------------------------------------------------------------------------------|----------------------------------------------------------------------------------------------------|
| For additional authentication purposes, please provide phone numbers to receive text                                                                                                    | Add Phone Number                                                                                                    |
| messages (SMS) and automated phone calls. You may be prompted to verify your identity by<br>responding to a text message or automated phone call at login or when initiating<br>transactions. | For<br>me Receive an automated phone call to verify your identity.                                                                  |
|                                                                                                    | Phone Number:                                                                                                    |
| Text Message (SMS)                                                                                                    |                                                                                                    |
| Get a prompt via text message and reply to verify your identity.                                                                                                    | Use same number for text message (SMS).                                                                                             |
| Add Phone Number                                                                                                    | Verify Number Cancel                                                                                                    |
| Automated Phone Call                                                                                                    | Automated Phone Call                                                                                                    |
| Receive a prompt via automated phone call and reply to verify your identity.                                                                                                    | Receive a prompt via automated phone call and reply to verify your identity.                                                        |
| Add Phone Number                                                                                                    | Add Phone Number                                                                                                    |
| You can only enter this information one time. You must contact your financial institution to<br>change your security phone numbers.                                                           | You can only enter this information one time. You must contact your financial institution to<br>change your security phone numbers. |
| Remind me later                                                                                                    | Remind me later                                                                                                    |

Users can choose either a phone call or a text, or both.

### User Menu

| A ANDERSON       | Message Center | A Notifications | O Cut-Off Times | Last Login: 03/15/2022, 03:26 PM | PST 🌡 Hi, dduck 👻             |
|------------------|----------------|-----------------|-----------------|----------------------------------|-------------------------------|
| BB BROTHERS BANK | DASHBOARD      | ACCOUNTS -      | PAYMENTS -      | RECEIVABLES - REPORT             | Profile & Preferences         |
| My Dashboard     |                |                 |                 |                                  | Notification Setup<br>Log Off |

The User Menu is located in the upper left corner of the site in the dropdown menu next to your Login ID, and provides access to the following options:

- Profile and Preferences
  - o User Information personal information, phone, and mobile numbers

- Security Preferences password updates
- Notification Setup
  - Establish or change event notices generated by TMS
  - A mobile number must be on the user profile to receive text notices
- Log Off to exit TMS

To the left of the user menu there are some useful links to important information.

The **Message Center** allows the user to send a secure email to the bank if there are any questions regarding services or activities. This should not be used for questions that need an immediate resolution – please call your banker for urgent issues.

**Notifications** is the delivery outlet when the user chooses "desktop notification" as their preference for alerts that are established under Notification Setup.

Cut-off times lists the deadlines for certain functions and services available in TMS.

# **TMS** Dashboard

Each user can organize and customize their own dashboard. The dashboard is made up of widgets, which can be added based on user needs and entitlements. The widgets provide at-a-glance information and, depending on your company's services, the ability to act on items without going into the service menus.

The Information Center is used for alerts and announcements, and it is recommended that users monitor it for new entries. The Resource widget has user guides for various services and functions on TMS, along with the bank's holiday calendar.

The two key elements used to customize the dashboard are Manage Groups on the Accounts widget and Configure Dashboard – both are detailed below.

| ANDERSON                                                                                                  | Message Center 🦊 Notif          | fications 🕑 Cut-Off Times Last Login: 12/03/2024, 09:41 AM, EST 🌡 Hi, MirandaF2024 (Anderson1933) 🕶 |
|----------------------------------------------------------------------------------------------------|---------------------------------|----------------------------------------------------------------------------------------------------|
| BROTHERS BANK                                                                                             |                                 | DASHBOARD ACCOUNTS * PAYMENTS * REPORTING * ADMIN *                                                 |
| My Dashboard                                                                                              |                                 | Configure Dashboard                                                                                 |
| Accounts of Manage Groups                                                                                 | Expand All Collapse All         | Information Center                                                                                  |
| Group One (0)                                                                                             | Group available balance: \$0.00 | Treasury Manager Mobile Experience 🗸                                                                |
| No accounts assigned to this group. Click Manage Groups to delete, rename, or add accounts to this group. |                                 |                                                                                                    |
| • Group Two (0)                                                                                           | Group available balance: \$0.00 |                                                                                                    |
| No accounts assigned to this group. Click Manage Groups to delete, rename, or add accounts to this group. |                                 |                                                                                                    |
|                                                                                                    |                                 |                                                                                                    |
|                                                                                                    |                                 |                                                                                                    |
|                                                                                                    |                                 | Resource                                                                                            |
|                                                                                                    | I Account List                  |                                                                                                    |
|                                                                                                    |                                 | Need help? Look no further!                                                                         |
|                                                                                                    |                                 |                                                                                                    |

### **Viewing Accounts**

Accounts are added by clicking Manage Groups on the Accounts widget.

| Manage Account Groups                                                                                 |              | ×              |
|----------------------------------------------------------------------------------------------------|--------------|----------------|
| Type to filter Q                                                                                      | Cri          | ate New Group  |
| You can create up to 20 groups to display in the widget. Each group can have a maximum of 50 accounts | k.           |                |
| t ● Group One (0) ≠                                                                                   | Add Accounts | 1 Delete Group |
| No accounts assigned to this group.                                                                   |              |                |
| I 🖨 Group Two (0) 🌶                                                                                   | Add Accounts | 1 Delete Group |
| No accounts assigned to this group.                                                                   |              |                |
| Done                                                                                                  |              |                |

The user has several options within account groups:

- The number of groups is determined by the user the default is two, but groups can be created or deleted
- The names of groups can be changed to reflect the user's preference
- Users choose which accounts are included in their dashboard groups (all accounts assigned to the user can be viewed in the Accounts menu)

### **Customizing the Dashboard**

The *Configure Dashboard* button allows the user to move, resize or delete the panels that appear. Simply click *Add Widget* and choose which panels should appear on the dashboard. Once the desired panels are chosen, they can be moved or resized according to user preference.

| My Dashboard                                                        |                                                                                                    | Add Widget Save Cancel                                                                                                    |
|---------------------------------------------------------------------|----------------------------------------------------------------------------------------------------|----------------------------------------------------------------------------------------------------|
| Accounts                                                            | in Remove widget                                                                                                    | Information Center                                                                                                    |
| Group One (0)<br>No accounts assigned to this group                 |                                                                                                    | 1 Welcome to Treasury Management Services!                                                                                                    |
| O Group Two (0)<br>No accounts assigned to this more<br>∯ Y<br>This | Group available belance: 50.00<br>fou can change the position of this widget by dragging and dropping.<br>widget can be resized by using the <b>x*</b> icon in the bottom right corner. | ♣ You can change the position of this widget by dragging and<br>dropping. This widget can be resized by using the ♣ icon in the bottom<br>right corner. |
|                                                                     |                                                                                                    | Resource                                                                                                    |

| ieera magerio as                 | a to four erooten. |                   |            |                                          |                  |      |
|----------------------------------|--------------------|-------------------|------------|------------------------------------------|------------------|------|
| Quick Tax                        | nter               |                   |            | Favorite Reports                         |                  |      |
| Transfer Pro-                    | 11490260           | ٩                 |            | Current Day Belance                      | a Ref Report     |      |
| Tarole Sc                        | 63204203           | 9                 |            | Frier Day Transactions - for last 1 stay | n (2) Par Report |      |
| Arout                            |                    | 101001-006-006-00 |            | Current Day Transfers - Loan Account     | s a far Report   |      |
| NELL DESC.                       | 10000000           |                   |            | Frier Day #CHTransanilaris               | () Par Report    |      |
|                                  |                    |                   |            | Eath Pange Thissachers                   | a number         |      |
| Series .                         | Fest               | Advanced Dylams   |            | Print Day Thereautions - for last 5 day  | n B far Report   |      |
| Quick Trans<br>Quick Transfer    | fer                |                   | Favorit    | e Reports                                |                  |      |
| Quick Trans                      | fer                | Add Wiidnet       | Favorit    | e Reports<br>a Reporting                 | Ard W            | daet |
| Quick Trans<br>Quick Transfer    | fer                | Add Widget        | Favorit    | e Reports<br>Reporting                   | Add W            | dget |
| Quick Transfer<br>Quick Transfer | fer                | Add Widget        | Passeby a  | e Reporting                              | Add W            | dget |
| Quick Transfer<br>Quick Transfer | fer<br>            | Add Widget        | Passe by 1 | e Reporting                              | Add W            | dget |

Т

The available widgets are:

- Quick Transfer ideal if money is frequently moved between accounts
- Favorite Reports takes the user directly to the reports used most often
- Stop Payment Pending Approval useful if placing stop payments is in dual control
- Positive Pay manage check and/or ACH exceptions from a convenient location
- Payments Pending Approval approve wire or ACH transactions in dual control
- Quick Loan Payment easily pay down a line of credit

# **Service Menus**

Services for your company may vary from those shown.

DASHBOARD ACCOUNTS - PAYMENTS - REPORTING - ADMIN -

The *Accounts* menu allows users to view account activity, download and print transactions, as well as perform transaction research when needed.

When there is transaction history on an account being moved to TMS, the previous 90 days of history will transfer to TMS and then the system will begin building a 24-month history archive.

Within the *Payments* section are the sub-menus for: Transfers, Wires, ACH, Positive Pay, Stop Payment and Bill Pay. (Product-specific user guides are located in the Resources widget of the dashboard.)

The single sign-on jump to Remote Deposit Capture is located under Receivables.

**Reporting** contains various report options plus Electronic Documents, which is where eStatements are located. When an existing company with eStatements converts from Online Banking or Online Cash Manager to Treasury Management Services, the eStatements will be carried over to the Treasury Management Services site.